# **PACS Server Manual**

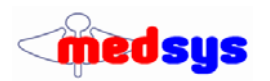

## Picture Archiving and Communication System

## **Basic Features:**

- Connects to DICOM Compliant Modalities.: CT / MRI / Ultrasound / Digital X-Rays / Nuclear / Eye-Laser / Etc
- Send Email and SMS (w/ MEDSMS feature) of Image and Interpretation
- Modality Worklist Server Machine retrieves patient information from server based on HIS Request
- Print past transactions to DICOM film printer
- Burn to CD
- Linked to Medsys Radiology Module
- Images are stored in DICOM (Digital Imaging and Communications in Medicine) format
- PACS Acquire (optional) supports video/image recording of non-DICOM machines, such as Endoscopy

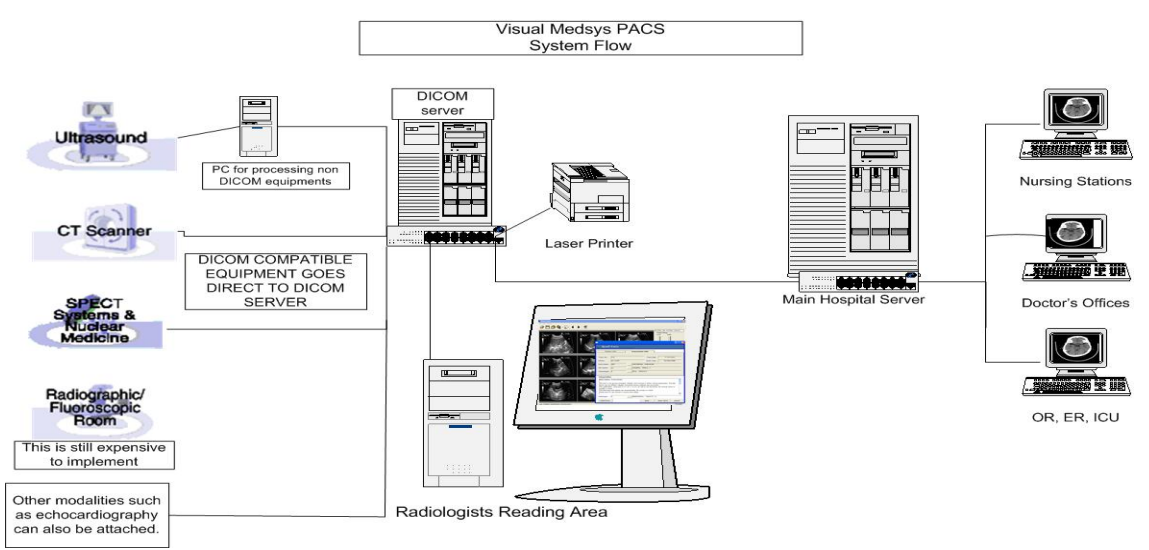

#### Server

- MedsysDICOMserver.exe must be running at the PACS Server
  DBServer.txt contains the connection settings to the database server
  Example contents:
  PROVIDER=SQLOLEDB; Server=medsys; uid=sa; pwd=pass; database=DICOM
- Network port 104 and File and Printer sharing should be enabled, a folder d:\images should be shared, this is where images will be stored

## Modality Worklist (optional)

- Installed also on server, machines read from the Worklist to retrieve patient information from the HIS requeests.
- Machines should support Worklist, which is an optional component (contact your supplier for details); the IP of the server must be entered in the machine. AE Ttitle is MedsysPACSServer
- Uses port 105

## Modality Machine/Instrument setup

• Enter the IP address of the PACS server, AE Title could be set to MedsysPACSServer, port is 104

#### Installation Configuration

| 3                                        |  |
|------------------------------------------|--|
| PACS Server IP                           |  |
| PACS Server computer name                |  |
| PACS Server Admin username & password    |  |
| PACS Server client username and password |  |
| Connected Modalities                     |  |
|                                          |  |
| PACS Acquire Modalities                  |  |
| Network Printer IP                       |  |
| Worklist enabled modalities              |  |
| Reading workstations IP                  |  |
|                                          |  |
|                                          |  |
|                                          |  |
|                                          |  |
| DocModNet view enabled                   |  |
| PACS storage capacity/backup             |  |
| SQL UserName and Password                |  |
| Public IP address                        |  |
| Notes                                    |  |

## Client Setup:

- User login must be first created in the user manager with password Department code=23
- Under Options, enter the computer name or IP of the PACS server, ex. <u>\\pacsserver</u>
- If the image retrieval mode is fileshare, make user <u>\\pacsserver\images</u> can be accessed from the workstation/terminal

### Installation

**Required Files:** 

Comdlg32.ocx Msflxgd.ocx Mshflxgd.ocx tabctl32.ocx Mscomctl.ocx Mscomctlb.ocx Mscomct2.ocx Crviewer.dll Dicomobjects.ocx MSMAPI32.OCX Sapi.dll Scrrun.dll Craxdrt.dll Nerocom.dll Prjmedsyslic.dll

> Copy the files locally (e.g. c:\medsys\pacs\ddl) and Run setup.bat to register the files

## Database Files:

Build\_File Password Patient Data PACS DICOM

Copy ntwdblib from crystal to \windows\system32

## Options:

UsePACSDBExamcodes: unchecked

## Firewall ports:

104 – DICOM Communication 105 – DICOM Worklist Communication 1433 – SQL 3389 – Remote Desktop

Server Setup:

2

### Share folder \IMAGES\

Connecting:

• Under password, type "Medsys" (space medsys) and click on Server...Type the server name and userid/pw then click Test Connection.

## Hardware Recommendations:

Reading Terminals Display:

- 19" or bigger LCD, 1280x1024 / 1600x1200 or more resolution. Two LCD panels per terminal, for better image comparison. Medical-grade panels are good but come with a higher cost. Swivel panel.
  Video card with DVI-out and dual view capability.
- Video card with DVI-out and dual view capabil Viewing terminals need not be upgraded.

## PACS Server:

- Expandable RAID storage (RAID 10). 1 Terabyte initial capacity is good.
- Gigabit LAN, connected to database server.

## Average File Size

- CT/MR ~200kb per image (total size depends on the machine's number of slices). Estimated average of ~25Meg per exam
- US ~450kb per image (~3Meg per exam)
- CR (scanned image) (~5Meg per image), 1 to 2 images per exam.
- Endoscopy (PACS Aquire) AVI video (~300Meg)

3

# **PACS Client Manual**

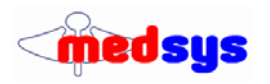

## Client

• To enable image smoothing, under Options (Viewer tab), set magnification to B-spline or Cubic spline. Some doctors prefer smoothing; some prefer the default pixel value

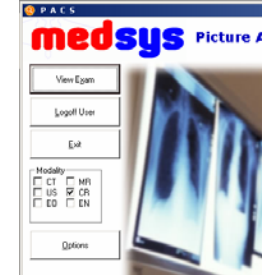

To set the default modality, first close the View exam window, check one modality from the PACS Menu screen, and then click View Exam.

- To open an image, select Open Exam from toolbar Click on Search then double-click on Patient Name
- If you wish to export the image to BMP or JPG click File | Export to non-DICOM file from menu
- To open images from other series, double click the series description on the Series Description list
- To change the level/width of X-ray images, first uncheck the VOILUT checkbox. The VOILUT checkbox sets the optimal viewing configuration. If VOILUT is not used, click "def" to set the image to the default level/width.
- Play Images circulates through the opened images, click Play Images again to stop the process
- Open slice window could be configured to open on the secondary monitor, mainly used for multislice CT
- Click on Previous Result to open past images.
- Click on Stretch to fit and uncheck the box to see the image in the default resolution.

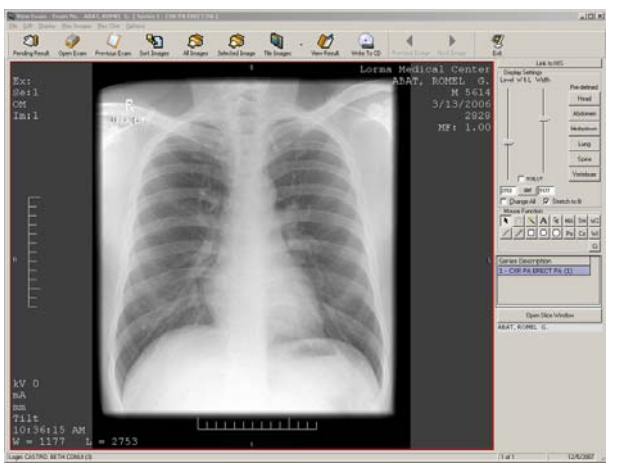

Mouse Functions:

- Arrow Default
- Hand Moves image up/down/left/right. Left click on the image and hold left mouse button down, then drag the mouse in the desired direction.
- Wand Measure
- A Text
- Ma Magnification
- Sm Smoothing option (selected image)
- W2/W1 adjust Level/Width or Brightness/Contrast. To use, left-click on center of image, hold mouse down then move mouse up or down to increase/decrease level, and left and right to change width.
- Line draws a line
- Pen Draws free form
- Square, Circle draws respective object
- Po Protractor
- Ci plays Cine movie for Cine images

4

|                                                                                      | PACS Image Info                                         | RegNum | Exam             | Reffilm | PatientTiame           | Reg Date                          |
|--------------------------------------------------------------------------------------|---------------------------------------------------------|--------|------------------|---------|------------------------|-----------------------------------|
| Hodality                                                                             | CR.                                                     |        |                  |         | - N PLANKSON STREET    | and the first state of the second |
| Patient Name                                                                         | ABAT, ROHEL G.                                          | 52926  | SKULL APL        | C28304X | ABAT, FRANCISCO SOTELO | 12/4/2006 12:58:03 Pf             |
| Aug. 10                                                                              |                                                         | 52927  | CHEST PA         | C28304X | ABAT, FRANCISCO SOTELO | 12/4/2006 12:58:04 Pt             |
| Sensk in                                                                             |                                                         | 52928  | CHEST RIBS       | C28304X | ABAT, FRANCISCO SOTELO | 12/4/2006 12:58:04 #1             |
| Study Date                                                                           | 3/13/2008                                               | 52925  | LUMBO SACRAL APL | C28304X | ABAT, FRANCISCO SOTELO | 12/4/2006 12:58:04 Pt             |
| Study UID                                                                            | 1.3.51.0.7.1125957814                                   |        |                  |         |                        |                                   |
| Accession fairs                                                                      | 56021                                                   |        |                  |         |                        |                                   |
|                                                                                      |                                                         |        |                  |         |                        |                                   |
|                                                                                      |                                                         |        |                  |         |                        |                                   |
|                                                                                      | HIS Request Search                                      |        |                  |         |                        |                                   |
| Request Date                                                                         | HIS Request Search                                      | 1      |                  |         |                        |                                   |
| Request Date                                                                         | HIS Request Search<br>12/4/2006                         |        |                  |         |                        |                                   |
| Request Date<br>Reg Num                                                              | HIS Request Search                                      |        |                  |         |                        |                                   |
| Request Date<br>Reg Num<br>Last Name                                                 | HIS Request Search<br>12/4/2006<br>A6AT                 |        |                  |         |                        |                                   |
| Request Date<br>Reg Num<br>Last Name<br>First Name                                   | HIS Request Search<br>12/4/2006<br>AGAT                 |        |                  |         |                        |                                   |
| Request Date<br>Reg Num<br>Lest Name<br>First Name                                   | HIS Request Search<br>12/4/2006<br>ASAT                 |        |                  |         |                        |                                   |
| Request Date<br>Reg Num<br>Last Name<br>First Name                                   | HIS Request Search<br>12/4/2006<br>AGAT                 |        |                  |         |                        |                                   |
| Request Date<br>Reg Num<br>Last Name<br>First Name                                   | HIS Request Search<br>12/4/2006<br>A6AT<br>Ust Requests |        |                  |         |                        |                                   |
| Request Date<br>Req Num<br>Last Name<br>First Name<br>Selected Exam                  | H15 Request Search<br>12/4/2008<br>ASAT<br>Ust Requests |        |                  |         |                        |                                   |
| Request Date<br>Req Num<br>Last Name<br>First Name<br>Selected Exam<br>File/Ref Num  | HIS Request Search<br>12/4/2006<br>ASAT<br>Ust Requests |        |                  |         |                        |                                   |
| Request Date<br>Req Num<br>Last Name<br>First Name<br>Selected Ecorr<br>File/Ref Num | H15 Request Search<br>12/4/2006<br>A&AT<br>Uit Requests |        |                  |         |                        |                                   |

## HIS Link

When Worklist is not used: On the machines, enter the HIS Request Number in the accession number field, if the correct request/accession number is not entered, this could be adjusted using the HIS Link.

- Search for the corresponding request buy entering the Request Date, and Last name.
- Once a request has been highlighted, click on Save Accession Num to update the image accession number to the selected request number.

# MEDSYS PACS

# Quick Guide

- 1. Double-click MEDSYS PACS icon on the desktop.
- 2. Enter your MEDSYS user name and password (given by EDP).
- 3. Click on the name of the patient to open the images.
  - Or type the Last Name of the patient and click Search
  - If name does not appear, make sure the modality (at the top) is checked.

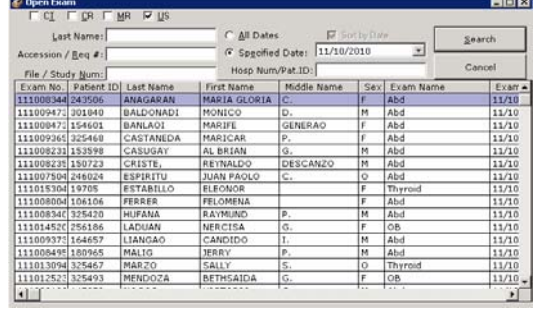

- 4. If multiple images are displayed, double-click the image to fit it to the whole screen.
- 5. Select series If there are several series in the study, move mouse to the left side of the screen to select the series.

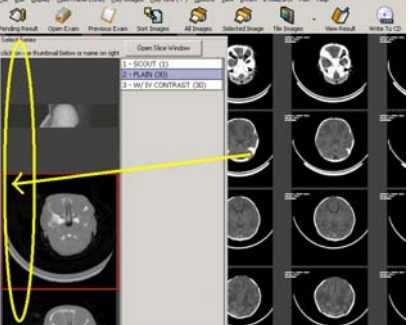

6. Tools - move mouse to the bottom of the screen to access the tools.

| 0 "                      |        |      | 10               | -0       |
|--------------------------|--------|------|------------------|----------|
| Windowing<br>Default W/L | Select | Zoom |                  |          |
|                          | PAN    |      | Measure          | <u>^</u> |
|                          |        |      | <b>Diciolato</b> | 立十       |
| Open image Tab           | CT     |      |                  | 3        |

Basic Tool Functions: (Can be accessed also using Right Click)

- **Windowing** Click and **hold left** mouse button then drag Up/Down or Left/Right to adjust the brightness and contrast.
- **Pan** Click and **hold left** mouse button then drag to move image around.
- **Zoom** Click and **hold left** mouse button then drag to zoom image. Alternatively, use the **mouse wheel** to zoom (no need to click on zoom).
- 7. Right-click tools:
  - Capture Part and Send Makes a copy of the image with annotations and focused area then transmits to the PACS server.
- 8. Previous Exam If a previous exam exists, a blue previous exam button will appear.
- 9. Left/Right Arrow Keys Use the arrow keys to go the next/previous image.

6

ISUS